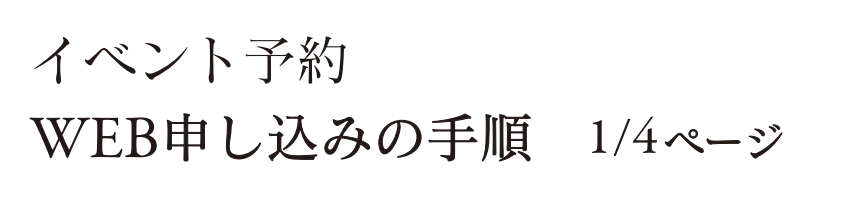

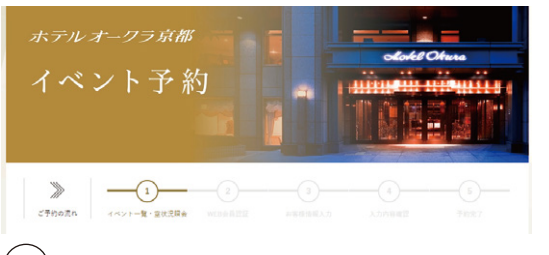

(1)イベント一覧・空き状況照会ページでの操作

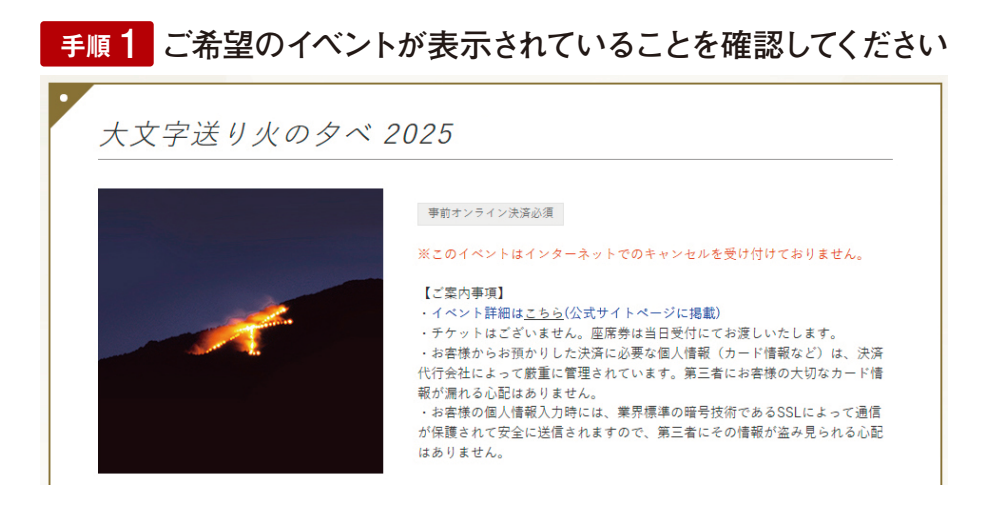

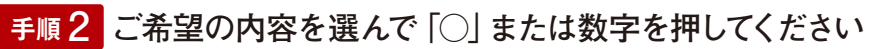

ご予約は○もしくは<mark>数字</mark>をクリックしてください。

イベント空き状況 ○:空あり 数字:空残数 ×:完売

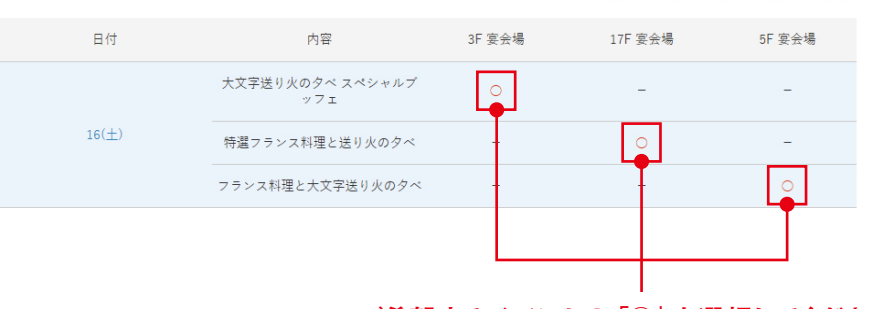

ご希望するイベントの「〇」を選択してください

※数字が表示される場合は残席数を表しています

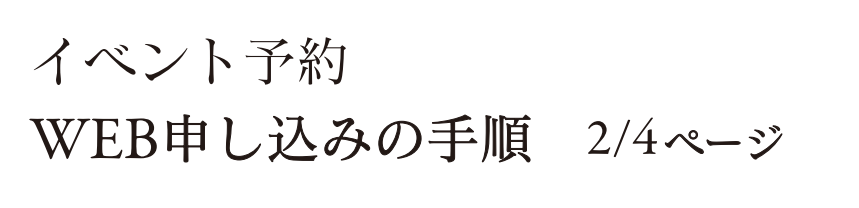

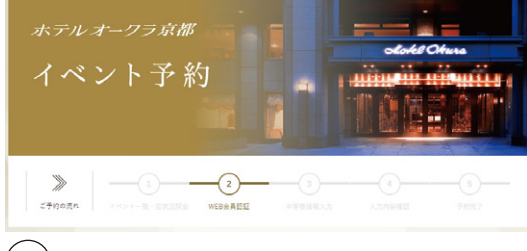

(2)WEB会員認証ページでの操作です

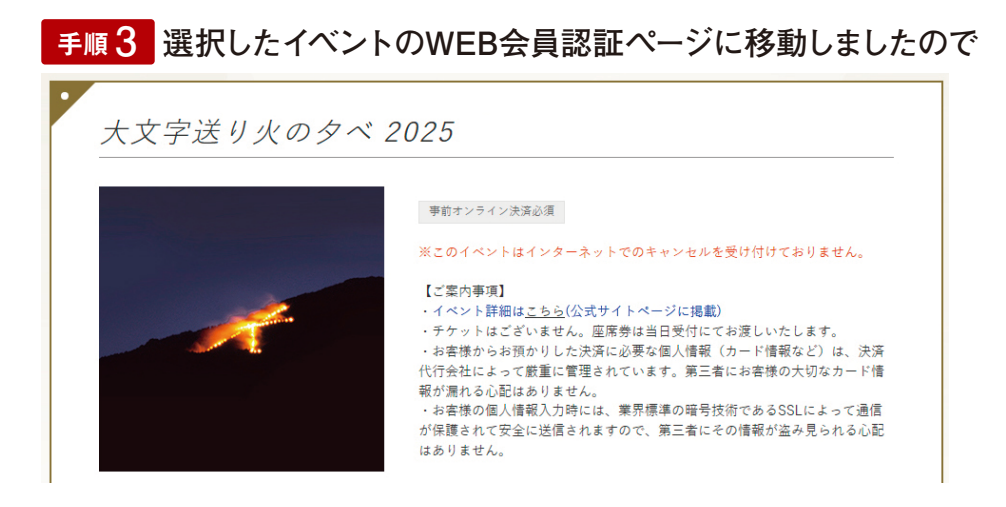

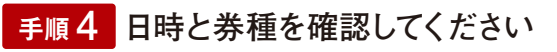

| ご予約日 | 2025/08/16                 |
|------|----------------------------|
| 内容   | 大文字送り火の夕べ スペシャルブッフェ 3F 宴会場 |

※表示は「大文字送り火のタベ スペシャルブッフェ」 選択の場合

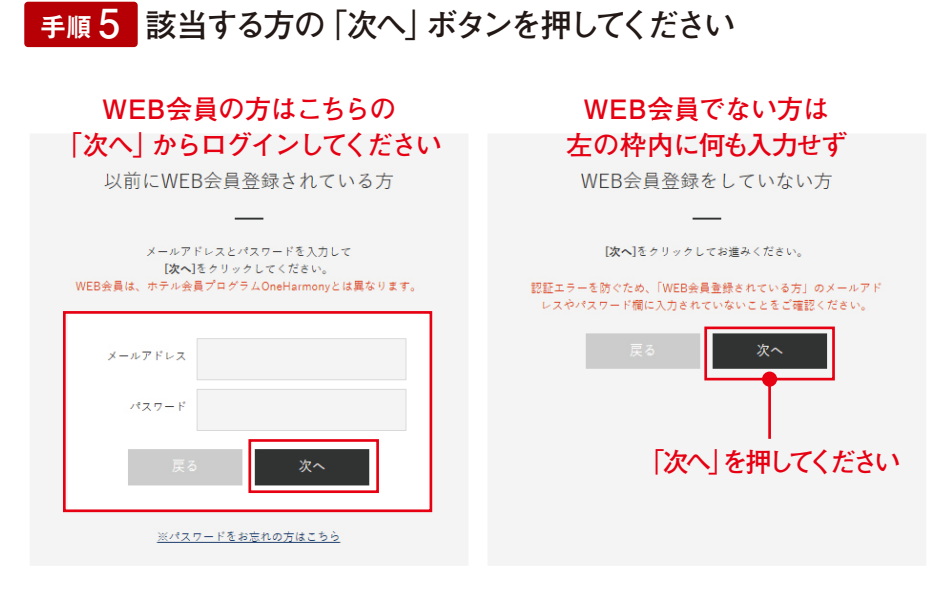

「次へ」をクリックして「ホテルIDを指定してください」と表示される場合は こちらをご覧ください。

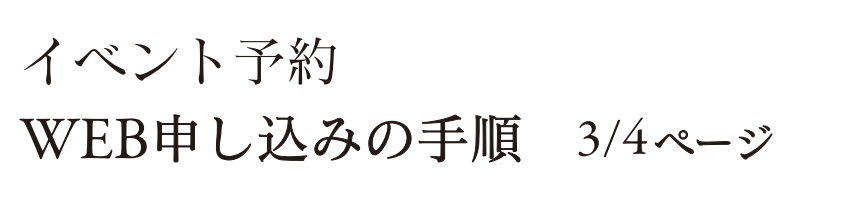

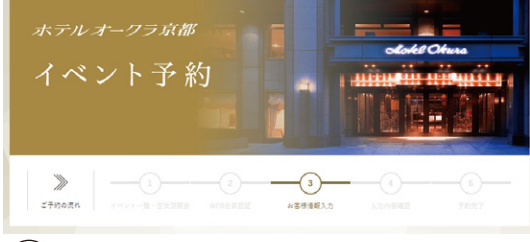

(3) お客様情報入力ページでの操作です

## 手順6 必須項目の情報をすべて入力してください

ご予約の内容とお客様情報を入力し、画面下の[次へ]をクリックしてください。

※ 半角カナは使用しないでください。

※ 👧 の項目は必ず入力してください。

ご予約内容

ホテルオークラ京都

ご予約日

2025/07/25

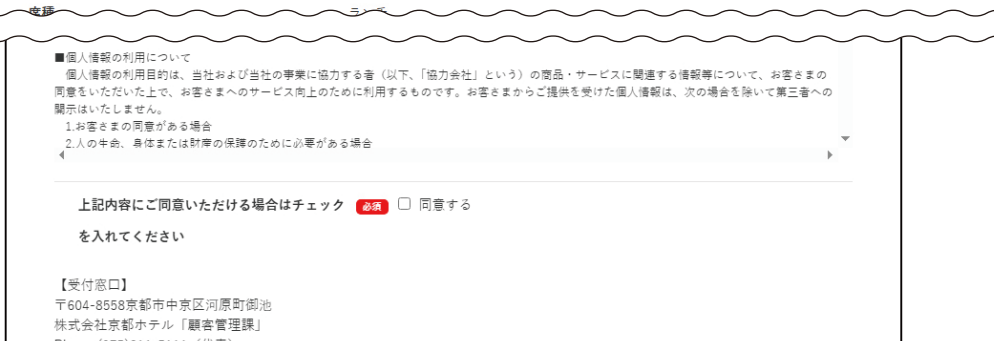

## 手順7 WEB会員登録する場合に限りパスワードを入力してください

| WEB会員登録をご利用ください<br>パスワードを登録することで、<br>今後ご予約のとさに本準勝増額の入力を当時することがで<br>ご希望の方は、こちらで任意のパスワードを設定してく1<br>パスワード<br>※ 中央集新力10%まで | 27.<br>8V   | /<br>WEB会員に登録をしない場合<br>入力は不要です |
|----------------------------------------------------------------------------------------------------|-------------|--------------------------------|
| ※パスワードは                                                                                                    | ご自身<br>で管理く | 「ださい                           |
| お客様が設定さ                                                                                                    | れたパスワードはお   | お調べすることができません                  |
| 戻る次へ                                                                                                    |             |                                |

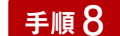

「次へ| ボタンを押して確認ページへと進んでください

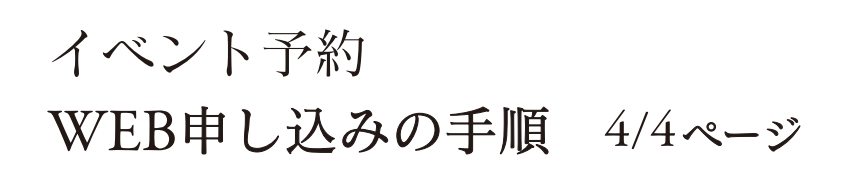

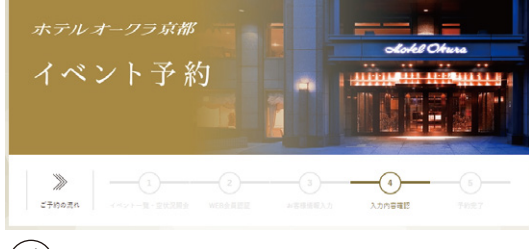

(4) 入力内容確認ページでの操作です

## 手順9 内容を確認しクレジットカード情報を入力してください

| ご予約ホテル                                  | ホテルオークラ京都                                                                                                    |
|-----------------------------------------|----------------------------------------------------------------------------------------------------|
| ご予約日                                    | 2025/07/25                                                                                                    |
| 席種                                      | ランチ                                                                                                    |
| イベント名                                   | 西川悟平トーク&ピアノコンサート                                                                                                    |
| ご予約数                                    | 1名                                                                                                    |
| 料金                                      | ランチ                                                                                                    |
|                                         | 大人 ¥13,000×1名=¥13,000                                                                                                    |
|                                         | 合計 ¥13,000                                                                                                    |
| ■ お客様情報                                 |                                                                                                    |
| お申込者名                                   | MB <7.1                                                                                                    |
| ~~~~~~~~~~~~~~~~~~~~~~~~~~~~~~~~~~~~~~~ |                                                                                                    |
| - クレジットカード情報入力 必須                       |                                                                                                    |
| カード番号                                   | <ul> <li>* 左話めで入力してください。</li> <li>例 14桁の場合:0123-456789-0123</li> <li>15桁の場合:0123-456789-01234</li> <li>※ ハイフンなし、半角数字</li> <li>VISA (ジジ ) (シン ) (シン ) (シン )</li> <li>※ VISA ) (CB MasterCard AMEX Dimers の提携カードがご利用頂けます。</li> </ul> |
| カード契約者名                                 | 例) TARO YAMADA<br>※ クレジットカードに刻印されたお名前をローマ字(半角) でご入力ください。                                                                                                    |
| 有効期限                                    | 01 ▼ 月/20 25 ▼ 年                                                                                                    |
| セキュリティーコード                              | カード裏面のご署名欄にある、3桁の番号をご入力ください。<br>※ AMEXカードの場合は、クレジットカードの表面の左上または右上に記載されている4桁の番号をご入力<br>ください。                                                                                                    |
| <mark>手順10</mark> 「予約確♡                 | 記」ボタンを押すとWEB予約の申し込みが完了しま                                                                                                    |

手順書をお読みいただきましてありがとうございました